# คู่มือสำหรับประชาชน: การรับสมัครนักศึกษาใหม่

หน่วยงานที่รับผิดชอบ: ฝ่ายรับนักศึกษา สำนักทะเบียนและวัดผล มหาวิทยาลัยสุโขทัยธรรมาธิราช กระทรวง: กระทรวงศึกษาธิการ

| ส่วา | <mark>นของการสร้างกระบวนงาน</mark>                 |                                                    |                                      |                                                               |
|------|----------------------------------------------------|----------------------------------------------------|--------------------------------------|---------------------------------------------------------------|
| 1.   | ชื่อกระบวนงาน: การรับสมั                           | ้ครนักศึกษาใหม่                                    |                                      |                                                               |
| 2.   | <b>หน่วยงานที่รับผิดชอบ</b> : กระ                  | ะทรวงศึกษาธิการ (ในระบบ                            | จะมีให้ตัวเลือก: เลือก               | กระทรวงของท่าน)                                               |
|      | : สำเ                                              | นักทะเบียนและวัดผล มหาวิท                          | เยาลัยสุโขทัยธรรมาธิร                | ราช                                                           |
|      | (ใน                                                | ระบบจะมีให้เลือกกรม : เลือ                         | กกรม/หน่วยงานของท                    | ี่ข่าน)                                                       |
| 3.   | ประเภทของงานบริการ                                 | กระบวนงานบริการที่เชื่อม                           | โยงหลายหน่วยงาน                      |                                                               |
| 4.   | หมวดหมู่ของงานบริการ                               | การขึ้นทะเบียน                                     |                                      |                                                               |
| 5.   | กฎหมายที่ให้อำนาจการอนุเ                           | ญาต หรือที่เกี่ยวข้อง                              | ข้อบังคับ/ประ                        | ะกาศมหาวิทยาลัยสุโขทัยธรรมาธิราช                              |
|      | <ul> <li>ในระบบ หากไม่พบกฎหมายที่เกี่ยว</li> </ul> | ข้องให้คลิ๊กที่ <u>กรุณาสร้างกฎหมายที่เกี่ยวข้</u> | <u>ือง</u> -> หากไม่พบกฎหมายที่เกี่ย | วข้อง <u>กรุณาสร้างกฎหมายที่เกี่ยวข้อง   ปรับปรุงข้อมูล</u> ) |
| 6.   | ระดับผลกระทบ                                       | 🗆 บริการที่มีความสำคัญด้ <sup>,</sup>              | านเศรษฐกิจ/สังคม                     | 🗵 บริการทั่วไป                                                |
| 7.   | พื้นที่ให้บริการ 🛛 ส่วน                            | เกลาง □ ส่วนภูมิภาค [                              | 🗅 ท้องถิ่น 🛛 🖾 สเ                    | าาบันการศึกษา                                                 |
|      | 🗆 ส่วน                                             | เกลางที่ตั้งอยู่ในภูมิภาค ( <mark>ตาม</mark>       | เกฎกระทรวง) 🗆 ส่วน                   | เกลางที่ตั้งอยู่ในภูมิภาค (นอกกฎกระทรวง)                      |
|      | 🗆 ต่าง                                             | ประเทศ                                             |                                      |                                                               |
| 8.   | กฎหมายข้อบังคับ/ข้อตกลง                            | ที่กำหนดระยะเวลา (ชื่อกฎา                          | เมาย∕ข้อบังคับ)                      | Click here to enter text.                                     |
|      | ระยะเวลาที่กำหนดตามกฎห                             | เมาย / ข้อกำหนด ฯลฯ 🦷 🤇                            | lick here to enter te                | xt. หน่วยเวลา Choose an item.                                 |
|      | ŭ                                                  |                                                    |                                      |                                                               |
| 9.   | ข้อมูลสถิติ                                        |                                                    |                                      |                                                               |
|      | จำนวนเฉลี่ยต่อเดือน (ใส่เป็                        | นตัวเลข) xxx                                       |                                      |                                                               |
|      | จำนวนคำขอที่มากที่สุด (ใส่                         | เป็นตัวเลข) xxx                                    |                                      |                                                               |
|      | จำนวนคำขอที่น้อยที่สุด (ใส                         | ่เป็นตัวเลข) xxx                                   |                                      |                                                               |
| ส่ว  | <mark>นของคู่มือประชาชน</mark>                     |                                                    |                                      |                                                               |
| 10.  | ้ชื่ออ้างอิงของคู่มือประชาช <sub>ุ</sub>           | <i>เเพื่อใช้ในระบบจัดการข้อ</i> ะ                  | มูลเท่านั้น) Click                   | here to enter text.                                           |
| 11.  | ช่องทางการให้บริการ                                |                                                    |                                      |                                                               |
|      | 1) ไปรษณีย์                                        |                                                    |                                      |                                                               |
|      | สถานที่ให้บริการ                                   | ที่ทำการไปรษณีย์ทั่วประเท                          | ศ                                    |                                                               |
|      | ระยะเวลาเปิดให้บริการ                              | 🛯 เปิดให้บริการตลอด 24                             | ชั่วโมง                              |                                                               |
|      |                                                    | 🗵 วันจันทร์ 🛛 วันอังศ                              | กร 🛛 วันพุธ                          | 🗵 วันพฤหัสบดี 🖾 วันศุกร์                                      |
|      |                                                    | ⊠ วันเสาร์ <mark>วันอาเ</mark> ์                   | ້<br>ໃຫຍ໌                            |                                                               |
|      |                                                    | 🗆 ไม่เว้นวันหยุดราชการ                             |                                      |                                                               |
|      |                                                    | □ มีพักเที่ยง                                      |                                      |                                                               |

| เวลาเปิดรับคำขอ | เวลาเปิดรับคำขอ                                                   | 08.30 น. (วันเสาร์ 08.30 น.) |  |
|-----------------|-------------------------------------------------------------------|------------------------------|--|
|                 | เวลาปิดรับคำขอ                                                    | 17.00 น. (วันเสาร์ 12.00 น.) |  |
|                 | (ในระบบจะให้เลือกเป็นตัวเลขเวลาเปิด (กี่โมง) ถึง เวลาปิด (กี่โมง) |                              |  |

หมายเหตุ: Click here to enter text.

### 2) ติดต่อด้วยตนเอง ณ ศูนย์บริการร่วม

| สถานที่ให้บริการ                    | ศูนย์บริการร่วมครบวงจร มสธ. |                                |          |               |            |  |  |  |
|-------------------------------------|-----------------------------|--------------------------------|----------|---------------|------------|--|--|--|
| ระยะเวลาเปิดให้บริการ               | 🗆 เปิดให้บริการต            | 🗆 เปิดให้บริการตลอด 24 ชั่วโมง |          |               |            |  |  |  |
|                                     | 🛛 วันจันทร์                 | 🛛 วันอังคาร                    | 🛛 วันพุธ | 🛛 วันพฤหัสบดี | 🛛 วันศุกร์ |  |  |  |
|                                     | 🛛 วันเสาร์                  | 🗆 วันอาทิตย์                   |          |               |            |  |  |  |
|                                     | 🗆 ไม่เว้นวันหยุดร           | ราชการ                         |          |               |            |  |  |  |
|                                     | 🗆 มีพักเที่ยง               |                                |          |               |            |  |  |  |
| เวลาเปิดรับคำขอ                     | เวลาเปิดรับคำขอ             | 08.3                           | 0 น.     |               |            |  |  |  |
|                                     | เวลาปิดรับคำขอ              | 16.3                           | 0 น.     |               |            |  |  |  |
|                                     |                             |                                |          |               |            |  |  |  |
| หมายเหตุ: Click here to enter text. |                             |                                |          |               |            |  |  |  |

3) ติดต่อด้วยตนเอง ณ หน่วยงาน

| สถานที่ให้บริการ      | ศูนย์วิทยพัฒนา มสธ.            |             |                |                 |                 |          |  |
|-----------------------|--------------------------------|-------------|----------------|-----------------|-----------------|----------|--|
| ระยะเวลาเปิดให้บริการ | 🗆 เปิดให้บริการตลอด 24 ชั่วโมง |             |                |                 |                 |          |  |
|                       | 🗵 วันจันทร์                    | 🛛 วันอั     | งคาร           | 🛛 วันพุธ        | 🛛 วันพฤหัสบดี 🖾 | วันศุกร์ |  |
|                       | 🗆 วันเสาร์                     | 🗆 วันอา     | าทิตย์         |                 |                 |          |  |
|                       | 🗆 ไม่เว้นวันหยุด               | ราชการ      |                |                 |                 |          |  |
|                       | 🗆 มีพักเที่ยง                  |             |                |                 |                 |          |  |
| เวลาเปิดรับคำขอ       | เวลาเปิดรับคำขอ                | )           | 08.30 เ        | J.              |                 |          |  |
|                       | เวลาปิดรับคำขอ                 |             | 16.30 เ        | J.              |                 |          |  |
|                       | (ในระบบจะให้เลือกเป็           | นเวลาเปิด ( | (กี่โมง) ถึง เ | วลาปิด (กี่โมง) |                 |          |  |

หมายเหตุ: Click here to enter text.

(ในไฟล์ Word นี้ หากต้องการเพิ่มเติมช่องทางการให้บริการสามารถทำการ Copy รายละเอียดในการกรอกจากตัวอย่างหัวข้อการกรอกที่ทำไว้ให้ และ Paste เป็นข้อถัดไป จากนั้นทำการกรอกรายละเอียดช่องทางการให้บริการที่ทำการเพิ่มมานี้ได้เลย ส่วนในระบบ หากต้องการเพิ่มเติมช่อง ทางการให้บริการสามารถกดที่ปุ่ม "เพิ่มช่องทางการให้บริการ" เพื่อทำการเพิ่มต่อไป)

## 12. หลักเกณฑ์ วิธีการ เงื่อนไขในการยื่นคำขอ และในการพิจารณาอนุญาต (ถ้ามี)

Click here to enter text.

|    |                 |                             |           | หน่วย                     | ส่วนงาน / หน่วยงาน            | หมายเหตุ |
|----|-----------------|-----------------------------|-----------|---------------------------|-------------------------------|----------|
| đ  | . v             | รายละเอียดของ               | ระยะเวลา  | เวลา                      | ที่รับผิดชอบ                  |          |
| ที | ประเภทขนตอน     | ขั้นตอนการบริการ            | ให้บริการ | (นาที ชั่วโมง             | (ในระบบมีช่องให้เลือกกระทรวง  |          |
|    |                 |                             |           | วัน วันทำการ<br>เดือน ปี) | และช่องให้เลือก กรม/กลุ่มงาน) |          |
|    | เตรียมข้อมูลใน  | <u>Set up ข้อมูลในระบบา</u> | 1         | วัน                       | ฝ่ายรับนักศึกษา               |          |
|    | ระบบรับสมัคร    | คุณสมบัติในโครงสร้างที่ -   |           |                           | สำนักทะเบียนและวัดผล          |          |
|    | นักศึกษา        | เปิดสอน                     |           |                           |                               |          |
|    |                 | -กำหนดค่าในแฟ้มข้อมูล       |           |                           |                               |          |
|    |                 | กลางการรับสมัคร แยก)        |           |                           |                               |          |
|    |                 | ได้แก่ (ระดับการศึกษา       |           |                           |                               |          |
|    |                 | ปฏิทินการรับสมัคร .1        |           |                           |                               |          |
| 1  |                 |                             |           |                           |                               |          |
|    |                 | สมัคร                       |           |                           |                               |          |
|    |                 | วิชาเอกที่ไม่สามารถ .3      |           |                           |                               |          |
|    |                 | เรียนร่วมกันได้             |           |                           |                               |          |
|    |                 | วิชาเอกที่ไม่สามารถ .4      |           |                           |                               |          |
|    |                 | เรียนได้ในแต่ละประเภท       |           |                           |                               |          |
|    |                 | ผู้สมัคร                    |           |                           |                               |          |
|    | เตรียมเอกสารการ | นักศึกษา กรีดซองและ         | 200 ซอง/  | วัน                       | ฝ่ายรับนักศึกษา               |          |
|    | รับสมัคร        | จัดเรียงหลักฐานการสมัคร     | คน        |                           | สำนักทะเบียนและวัดผล          |          |
|    |                 | 1. รับซองใบสมัครเข้า (แยก   |           |                           |                               |          |
|    |                 | ช่องทางการรับสมัคร)         |           |                           |                               |          |
| 2  |                 | 2. เตรียม Barcode           |           |                           |                               |          |
|    |                 | สำหรับ OSS และ ศูนย์วิทย    |           |                           |                               |          |
|    |                 | พัฒนา                       |           |                           |                               |          |
|    |                 | 3. เรียงเอกสาร และตรวจ      |           |                           |                               |          |

# 13. ขั้นตอน ระยะเวลา และส่วนงานที่รับผิดชอบ

|     |                |                            |            | หน่วย         | ส่วนงาน / หน่วยงาน                 | หมายเหตุ |
|-----|----------------|----------------------------|------------|---------------|------------------------------------|----------|
|     | 2              | รายละเอียดของ              | ระยะเวลา   | เวลา          | ที่รับผิดชอบ                       |          |
| ที่ | ประเภทขั้นตอน  | *                          | າະພະດີດດະ  | (นาที ชั่วโมง | (ในระบบมีช่องให้เลือกกระทรวง       |          |
|     |                | มหตุดหมายกาม               | เทบงกาง    | วัน วันทำการ  | ้<br>และช่องให้เลือก กรม/กลุ่มงาน) |          |
|     |                | 87                         |            | เดือน ปี)     |                                    |          |
|     |                | เอกสารเบื้องต้น            |            |               |                                    |          |
|     |                | 3.1 ใบสมัครและขึ้น         |            |               |                                    |          |
|     |                | ทะเบียนเป็นนักศึกษา        |            |               |                                    |          |
|     |                | (มสธ.1)                    |            |               |                                    |          |
|     |                | 3.2 สำเนาบัตรประชาชน       |            |               |                                    |          |
|     |                | 3.3 สำเนาทะเบียนบ้าน       |            |               |                                    |          |
|     |                | 3.4 สำเนาใบวุฒิการศึกษา    |            |               |                                    |          |
|     |                | 3.5 สำเนาหลักฐานอื่น เช่น  |            |               |                                    |          |
|     |                | ใบเปลี่ยนชื่อ-สกุล ใบ      |            |               |                                    |          |
|     |                | แต่งตั้งยศ แบบฟอร์ม        |            |               |                                    |          |
|     |                | เพิ่มเติม                  |            |               |                                    |          |
|     | สแกนเอกสาร     | สแกนใบสมัครและหลักฐาน      | 150 ไฟล์/  | วัน           | ฝ่ายรับนักศึกษา                    |          |
|     |                | นำเอกสารในลำดับที่ 2       | คน         |               | สำนักทะเบียนและวัดผล               |          |
|     |                | สแกนใบสมัครและหลักฐาน      |            |               |                                    |          |
|     |                | ประกอบการสมัคร เป็นไฟล์    |            |               |                                    |          |
| 3   |                | อิเล็กทรอนิกส์ เพื่อนำไฟล์ |            |               |                                    |          |
|     |                | รูปเตรียมทำบัตรประจำตัว    |            |               |                                    |          |
|     |                | นักศึกษา และเก็บเป็นไฟล์   |            |               |                                    |          |
|     |                | เอกสารต่างๆ ของผู้สมัคร    |            |               |                                    |          |
|     |                | เพื่อส่งเก็บระบบ INFOMA    |            |               |                                    |          |
|     | Crop รูปจากใบ  | Crop รูปจากใบสมัคร         | 250 รูป/คน | วัน           | ฝ่ายรับนักศึกษา                    |          |
|     | สมัคร          | ดำเนินการนำไฟล์ข้อมูล      |            |               | สำนักทะเบียนและวัดผล               |          |
|     |                | อิเล็กทรอนิกส์จากการ       |            |               |                                    |          |
| 4   |                | สแกนในลำดับที่ 3 มาทำ      |            |               |                                    |          |
|     |                | การ Crop รูป เพื่อเตรียม   |            |               |                                    |          |
|     |                | ไฟล์รูปนำไปผลิตบัตร        |            |               |                                    |          |
|     |                | ประจำตัวนักศึกษา           |            |               |                                    |          |
|     | บันทึกและตรวจ  | บันทึกข้อมูลและตรวจสอบ     | 25 รายการ/ | วัน           | ฝ่ายรับนักศึกษา                    |          |
|     | เอกสารการสมัคร | เอกสารหลักฐานการสมัคร      | คน         |               | สำนักทะเบียนและวัดผล               |          |
|     |                | บันทึกข้อมูลรายละเอียด     |            |               |                                    |          |
|     |                | จากใบสมัครและเอกสาร        |            |               |                                    |          |
|     |                | ประกอบการสมัคร จาก         |            |               |                                    |          |
| 5   |                | ลำดับที่ 4 ผ่านระบบ        |            |               |                                    |          |
|     |                | สารสนเทศงานทะเบียน         |            |               |                                    |          |
|     |                | และบริการ โดยกรอกข้อมล     |            |               |                                    |          |
|     |                | แต่ละหน้าจอให้ครบถ้วน      |            |               |                                    |          |
|     |                | พร้อมตรวจทานเอกสาร         |            |               |                                    |          |
|     |                | หลักฐานการสมัครให้         |            |               |                                    |          |

|     |                    |                             |            | หน่วย                     | ส่วนงาน / หน่วยงาน            | หมายเหตุ             |
|-----|--------------------|-----------------------------|------------|---------------------------|-------------------------------|----------------------|
|     | يو                 | รายละเอียดของ               | ระยะเวลา   | เวลา                      | ที่รับผิดชอบ                  |                      |
| ที่ | ประเภทขั้นตอน      | ขั้นตอนการบริการ            | ให้บริการ  | (นาที ชั่วโมง             | (ในระบบมีช่องให้เลือกกระทรวง  |                      |
|     |                    |                             |            | วัน วันทำการ<br>เดือน ปี) | และซ่องให้เลือก กรม/กลุ่มงาน) |                      |
|     |                    | ถูกต้อง หากพบว่าเอกสาร      |            |                           |                               |                      |
|     |                    | ไม่สมบูรณ์ให้แนบฟอร์ม       |            |                           |                               |                      |
|     |                    | แบบปัญหาติดกับใบสมัคร       |            |                           |                               |                      |
|     |                    | เพื่อนำไปติดตามทวงปัญหา     |            |                           |                               |                      |
|     |                    | ผู้สมัครต่อไป               |            |                           |                               |                      |
|     | ประมวลผล           | ประมวลผลขึ้นทะเบียนเป็น     | 2 นาที/ราย | นาที                      | ฝ่ายรับนักศึกษา               |                      |
|     | ขึ้นทะเบียน        | นักศึกษา เมื่อบันทึกข้อมูล  |            |                           | สำนักทะเบียนและวัดผล          |                      |
|     |                    | ผู้สมัครหรือแก้ไขปัญหา      |            |                           |                               |                      |
|     |                    | ผู้สมัครเรียบร้อยแล้ว เรียก |            |                           |                               |                      |
|     |                    | ข้อมูลมาประมวลผลขึ้น        |            |                           |                               |                      |
|     |                    | ทะเบียนเป็นนักศึกษา และ     |            |                           |                               |                      |
| 6   |                    | ดำเนินการสร้าง              |            |                           |                               |                      |
|     |                    | ใบเสร็จรับเงินให้กองคลัง    |            |                           |                               |                      |
|     |                    | ประมวลผลแจ้งจัดส่ง          |            |                           |                               |                      |
|     |                    | เอกสารการสอนและ             |            |                           |                               |                      |
|     |                    | ประมวลผลแจ้งจัดส่งคู่มือ    |            |                           |                               |                      |
|     |                    | หลักสูตรให้สำนักบริการ      |            |                           |                               |                      |
|     |                    | การศึกษา                    |            |                           |                               |                      |
|     | แก้ไขปัญหาผู้สมัคร | ปัญหาจากการประมวลขึ้น       |            |                           | ฝ่ายรับนักศึกษา               | ขึ้นอยู่กับลักษณะของ |
|     |                    | ทะเบียน เมื่อขึ้นทะเบียน    |            |                           | สำนักทะเบียนและวัดผล          | ปัญหา                |
|     |                    | นักศึกษาจากระบบ โดย         |            |                           |                               |                      |
|     |                    | ตรวจสอบเงื่อนปัญหาใน        |            |                           |                               |                      |
|     |                    | การสมัครทั้งหมด ดังนี้      |            |                           |                               |                      |
|     |                    | 1. วุฒิการศึกษาไม่ตรงตาม    |            |                           |                               |                      |
|     |                    | คุณสมบัติการสมัคร           |            |                           |                               |                      |
|     |                    | 2. มีสถานภาพเป็น            |            |                           |                               |                      |
| 7   |                    | นักศึกษา                    |            |                           |                               |                      |
| (   |                    | 3. ไม่ชำระเงิน หรือชำระ     |            |                           |                               |                      |
|     |                    | เงินไม่ครบ เมื่อมีการตัดชุด |            |                           |                               |                      |
|     |                    | วิชา จะต้องบันทึกเก็บ       |            |                           |                               |                      |
|     |                    | ข้อมูลไว้ในระบบที่          |            |                           |                               |                      |
|     |                    | พัฒนาขึ้นเอง                |            |                           |                               |                      |
|     |                    | 4. เอกสารหลักฐานการ         |            |                           |                               |                      |
|     |                    | สมัครไม่ครบ ต้องบันทึก      |            |                           |                               |                      |
|     |                    | รายละเอียดการทวงใน          |            |                           |                               |                      |
|     |                    | ระบบที่พัฒนาขึ้นเอง         |            |                           |                               |                      |
| 0   | ขอ Export ข้อมูล   | ขอข้อมูล Export จาก         | 1          | วัน                       | ฝ่ายรับนักศึกษา               |                      |
| ō   |                    | สำนักคอมพิวเตอร์เมื่อ       |            |                           | สำนักทะเบียนและวัดผล          |                      |

|    |                           |                                                                                                    |           | หน่วย                                      | ส่วนงาน / หน่วยงาน                                            | หมายเหตุ |
|----|---------------------------|----------------------------------------------------------------------------------------------------|-----------|--------------------------------------------|---------------------------------------------------------------|----------|
|    | يو                        | รายละเอียดของ                                                                                                    | ระยะเวลา  | เวลา                                       | ที่รับผิดชอบ                                                  |          |
| ที | ประเภทขั้นตอน             | ขั้นตอนการบริการ                                                                                                    | ให้บริการ | (นาที ชั่วโมง<br>วัน วันทำการ<br>เดือน ปี) | (ในระบบมีช่องให้เลือกกระทรวง<br>และช่องให้เลือก กรม/กลุ่มงาน) |          |
|    |                           | ประมวลผลขึ้นทะเบียนแล้ว<br>ขอข้อมูลนักศึกษาที่ได้รับ<br>การขึ้นทะเบียน ข้อมูลการ<br>สร้าง/พิมพ์ใบเสร็จ ข้อมูล<br>การแจ้งจัดส่งเอกสารการ<br>สอน เพื่อดำเนินการใน<br>ขั้นตอนต่อไป                                                                                                    |           |                                            |                                                               |          |
| 9  | เตรียมข้อมูลการ<br>ตอบรับ | เตรียมข้อมูลตอบรับเมื่อได้<br>ข้อมูลในลำดับที่ 7 จาก<br>สำนักคอมพิวเตอร์แล้ว<br>นำมาเข้าฐานข้อมูลกลางที่<br>จัดทำขึ้นเอง ตรวจสอบ<br>ความถูกต้องดังนี้<br>1. ตรวจทานความครบถ้วน<br>ของข้อมูล<br>2. ตรวจทานปัญหาของการ<br>กำหนดค่าว่าง<br>3. ตรวจการ Generate<br>เลขประจำตัวมากกว่า 1<br>4. ตรวจสอบการขึ้น<br>ทะเบียนไม่ตรงตาม<br>คุณสมบัติ ม.3<br>5. นำเข้าข้อมูลการตัดชุด<br>วิชาที่บันทึกในระบบที่<br>พัฒนาขึ้นเอง เพื่อแสดงใน<br>ในตองเรับ | 1         | วัน                                        | ฝ่ายรับนักศึกษา<br>สำนักทะเบียนและวัดผล                       |          |
| 10 | 10.1<br>พิมพ์ใบตอบรับ     | <ul> <li>เบทยบรบ</li> <li>พิมพ์ใบตอบรับนำข้อมูล</li> <li>จากฐานข้อมูลกลางใน</li> <li>ลำดับที่ 9 จัดพิมพ์ใบตอบ</li> <li>รับ โดยในกรณีไม่สามารถ</li> <li>รับเป็นนักศึกษาได้ จะทำ</li> <li>การตอบรับเป็นรายบุคคล</li> <li>ซึ่งในการตอบรับจะระบุ</li> <li>สาเหตุของปัญหา ยกเลิก</li> <li>การสมัคร คืนเงิน และให้</li> <li>คำแนะนำกับผู้สมัคร</li> </ul>                                                                                          | 500 แผ่น  | ชั่วโมง                                    | ฝ่ายรับนักศึกษา<br>สำนักทะเบียนและวัดผล                       |          |
|    | 10.2<br>พิมพ์โครงสร้าง    | พิมพ์โครงสร้างหลักสูตร<br>จัดพิมพ์โครงสร้างหลักสูตร                                                                                                    | 500 แผ่น  | ชั่วโมง                                    | ฝ่ายรับนักศึกษา<br>สำนักทะเบียนและวัดผล                       |          |

| หน่วย ส่วนงาน / หน่วยงาน                                                                                          | หมายเหตุ |
|----------------------------------------------------------------------------------------------------|----------|
| . รายละเอียดของ ระยะเวลา เวลา ที่รับผิดชอบ                                                                        |          |
| ที่ ประเภทขั้นตอน ทั้นตอนการบริการ ให้บริการ <sup>(นาที</sup> ่ ชั่วโมง <mark>(ในระบบมีช่องให้เลือกกระทรวง</mark> |          |
| วัน วันทำการ <b>และช่องให้เลือก กรม/กลุ่มงาน)</b><br>เดือน ปี)                                                    |          |
| หลักสูตร ให้ผู้สมัครที่ขึ้นทะเบียนเป็น                                                                            |          |
| นักศึกษา                                                                                                    |          |
| 10.3 พิมพ์บัตรประจำตัว 800 ใบ วัน ฝ่ายรับนักศึกษา                                                                 |          |
| พิมพ์บัตรประจำตัว นักศึกษา สำนักทะเบียนและวัดผล                                                                   |          |
| นักศึกษา นำข้อมูลจากฐานข้อมูล                                                                                     |          |
| กลางในลำดับที่ 9 และรูปที่                                                                                        |          |
| Crop จากลำดับที่ 4 พิมพ์                                                                                          |          |
| ใบนักศึกษา                                                                                                    |          |
| 10.4 พิมพ์ Sticker ID 400 ดวง ชั่วโมง                                                                             |          |
| พิมพ์ Sicker ID นำข้อมูลจากฐานข้อมูล                                                                              |          |
| กลางในลำดับที่ 9 พิมพ์                                                                                            |          |
| Sticker ID ติดใบสมัครและ                                                                                          |          |
| ้ ใบวุฒิการศึกษา                                                                                                  |          |
| ตอบรับนักศึกษา <b>ตอบรับการขึ้นทะเบียน</b> 200 ราย/คน วัน ฝ่ายรับนักศึกษา                                         |          |
| เป็นนักศึกษา พับกล่อง สำนักทะเบียนและวัดผล                                                                        |          |
| ปรรจุเอกสาร                                                                                                    |          |
| .1เบตอบรับ                                                                                                    |          |
| .2บัตรนักศึกษา                                                                                                    |          |
| 11 .3คูมอนกศกษา                                                                                                   |          |
| .4เป็นแนะนาวธการเชงาน                                                                                             |          |
| รอง ฟูตระหญี่สุทธตร<br>เทคการ ที่แยกงาน เป็นกิดมา                                                                 |          |
| > พงะเมียง ให้มัดสื่อมาว                                                                                          |          |
| ธางทอะบอนเทนกพกเษา<br>ต่อไข                                                                                       |          |
| พียงบ                                                                                                    |          |
| กรางางจานการจน กรางจานกรุงออมู่ก่า 2 นกก                                                                          |          |
| ค่าธรรมเบียมและ                                                                                                   |          |
| 12 ค่าลงทะเบียนให้กับกอง                                                                                          |          |
| คลังเพื่อโอนเงินเป็นเงิน                                                                                          |          |
| รายได้ของมหาวิทยาลัย                                                                                              |          |
| จัดเก็บเอกสาร แยกเอกสารส่งงาน 200 ราย/คน วัน ฝ่ายรับนักศึกษา                                                      |          |
| ตรวจสอบวุฒิการศึกษา สำนักทะเบียนและวัดผล                                                                          |          |
| 13                                                                                                    |          |
| และงานทะเบยนบวะวท                                                                                                 |          |

## ระยะเวลาดำเนินการรวม 15 หน่วยเวลา วัน

# 14. งานบริการนี้ ผ่านการดำเนินการลดขั้นตอน และระยะเวลาปฏิบัติราชการมาแล้ว

## 🗆 ผ่านการดำเนินการลดขั้นตอน และระยะเวลาปฏิบัติราชการมาแล้ว

(หากผ่านการลดขั้นตอนและระยะเวลามาแล้วให้เลือกที่ช่องนี้ด้วย)

ระยะเวลารวมหลังลดขั้นตอน Click here to enter text. หน่วยของเวลา Choose an item.

## 15. รายการเอกสารหลักฐานประกอบการยื่นคำขอ

## 9.1) เอกสารยืนยันตัวตนที่ออกโดยหน่วยงานภาครัฐ

| ۹۵.<br>م | รายการเอกสารยืนยัน<br>ตัวตน                                     | ส่วนงาน /<br>หน่วยงานที่<br>รับผิดชอบ<br>(ในระบบมีช่องให้เลือก<br>กระทรวง และช่องให้เลือก<br>กรม/กลุ่มงาน) | จำนวน<br>เอกสาร<br>ฉบับ<br>จริง | จำนวน<br>เอกสาร<br>สำเนา | หน่วยนับ<br>เอกสาร<br>(ฉบับ หรือ ชุด) | หมายเหตุ                                                    |
|----------|-----------------------------------------------------------------|----------------------------------------------------------------------------------------------------|---------------------------------|--------------------------|---------------------------------------|-------------------------------------------------------------|
| 1        | สำเนาใบรายงานผล<br>การศึกษา                                     |                                                                                                    |                                 | 1                        | ລບັບ                                  |                                                             |
| 2        | สำเนาบัตรประจำตัว<br>ประชาชน                                    |                                                                                                    |                                 | 1                        | ฉบับ                                  |                                                             |
| 3        | สำเนาทะเบียนบ้าน                                                |                                                                                                    |                                 | 1                        | <b>ລ</b> ບັບ                          |                                                             |
| 4        | สำเนาหนังสือสำคัญการ<br>เปลี่ยนคำนำหน้าชื่อ ชื่อตัว<br>ชื่อสกุล |                                                                                                    |                                 | 1                        | <b>ລ</b> ບັບ                          | กรณีมีการ<br>เปลี่ยนแปลง<br>นำหน้าชื่อ ชื่อ<br>ตัว ชื่อสกุล |

#### 9.2) เอกสารอื่น ๆ สำหรับยื่นเพิ่มเติม

| م | รายการเอกสารยื่น<br>เพิ่มเติม                       | ส่วนงาน /<br>หน่วยงาน<br>ที่<br>รับผิดชอบ<br>(ในระบบมีช่อง<br>ให้เลือก<br>กระทรวง และ<br>ช่องให้เลือก<br>กรม/กลุ่มงาน) | จำนวน<br>เอกสาร<br>ฉบับจริง | จำนวนเอกสาร<br>สำเนา | หน่วยนับเอกสาร | หมายเหตุ                  |
|---|-----------------------------------------------------|----------------------------------------------------------------------------------------------------|-----------------------------|----------------------|----------------|---------------------------|
| 1 | หนังสืออนุญาตให้สมัครเข้า<br>ศึกษาจากกรมราชทัณฑ์    |                                                                                                    |                             | 1                    | ฉบับ           | ผู้สมัครที่เป็นผู้ต้องขัง |
| 2 | สำเนาบัตรประจำตัวคนพิการ<br>หรือสมุดประจำตัวคนพิการ |                                                                                                    |                             | 1                    | ฉบับ           | ผู้สมัครที่เป็นผู้พิการ   |

#### 16. ค่าธรรมเนียม

รายละเอียดค่าธรรมเนียม ประกอบด้วย ค่าธรรมเนียมแรกเข้า จำนวน 800 บาท ค่าบำรุงการศึกษา จำนวน 500 บาท ค่าธรรมเนียมการเปลี่ยนแปลงทะเบียนประวัตินักศึกษาเหมาจ่าย จำนวน 100 บาท ร้อยละ □ใช้หน่วยค่าธรรมเนียมแบบร้อยละ (หากคิดค่าธรรมเนียมเป็นร้อยละให้เลือกที่ช่องนี้) ค่าธรรมเนียม (บาท/ร้อยละ)

หมายเหตุ ค่าชุดวิชาและวัสดุการศึกษา ขึ้นอยู่กับผู้สมัครลงทะเบียนเรียน

#### 17. ช่องทางการร้องเรียน

1) ศูนย์สารสนเทศ โทร. 0 2504 7788

(ในไฟล์ Word นี้ หากต้องการเพิ่มจำนวนช่องทางในระบบ หากต้องการเพิ่มเติมช่องทางการให้บริการสามารถกดที่ปุ่ม "เพิ่มช่องทางการร้องเรียน" เพื่อทำการเพิ่มต่อไป)

#### 18. ตัวอย่างแบบฟอร์ม ตัวอย่าง และคู่มือการกรอก (หรือรายละเอียดเพิ่มเติม ถ้ามี)

ชื่อเอกสาร ระเบียบการสมัครเป็นนักศึกษาและลงทะเบียนเรียน ภาคต้นและภาคปลาย อัพโหลดไฟล์เอกสาร 🗆 ใช้ลิงค์ไฟล์เอกสาร (หากต้องการระบุเป็นลิงค์ให้คลิกเลือกช่องนี้) (ในระบบมีให้คลิก เพื่ออัพโหลดไฟล์เอกสารตัวอย่าง) หมายเหตุ

#### 19. หมายเหตุ

(เมื่อกรอกคู่มือแล้ว สามารถกดปุ่ม "บันทึกข้อมูลคู่มือสำหรับประชาชน" เพื่อบันทึกคู่มือสำหรับประชาชน หรือปุ่ม "ขออนุมัติเผยแพร่" เพื่อส่งคู่มือไปที่ Reviewer)

> แบบฟอร์มสำหรับการจัดเตรียมข้อมูลคู่มือสำหรับประชาชน <mark>V.2.4</mark> ปรับปรุงเมื่อวันที่ 23 เมษายน 2558